## SCHOLASTIC BOOK CLUB

## How to order online:

1. Go to www.scholastic.com.au/schools/bookclub/index.asp

2. Click LOOP for Parents

3. Sign in or register if you're a first time user

Add your child/children's name/s, school and class information

Uncheck box if you don't want promotional emails from Scholastic

4. Select order tab, choose Issue 3

5. Enter book code/s and quantities for each child, then click next

6. Review your order, enter payment details

How to order using the App

1. Get Book Clubs Loop for Parents App

2. Sign in or register if you're a first time user

Add your child/children's name/s, school and class information

Uncheck box if you don't want promotional emails from Scholastic

3. Tap child's name. If you have more than one child, you can select them on the next page

4. Tap new order

5. Tap Issue 3

6. Type the catalogue number in the box, tap enter

7. Adjust quantity if needed

8. Repeat to add more books for the child

9. To change to another child, tap the head in the upper right corner

10. If any of the items is a gift that you would like to keep secret, you can mark it by tapping the

present picture. These will be kept at the Office for collection

11. Select PayPal or Credit Card payment

If any assistance is required, please contact Selena Ahpee: 0402 251 727